F

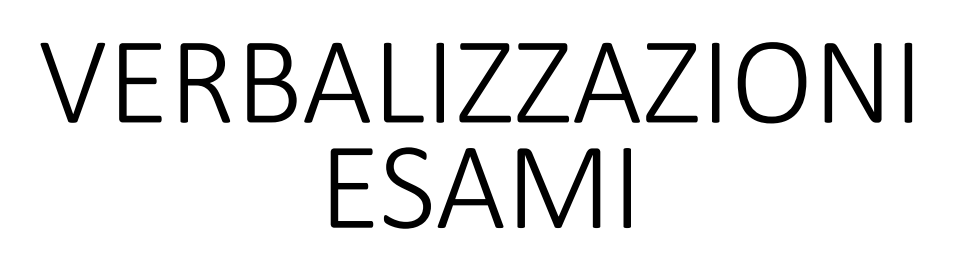

# https://docenti.unitus.it/

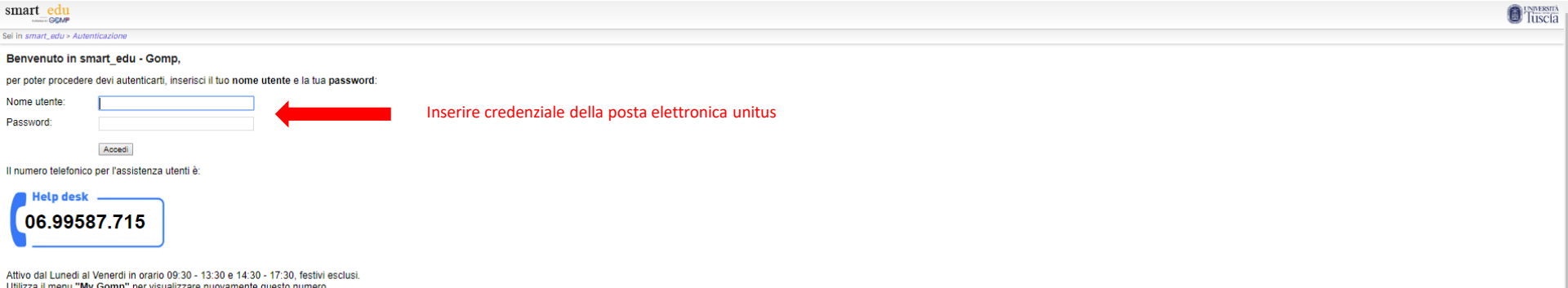

Utilizza il menu "My Gomp" per visualizzare nuovamente questo numero.

| mart edu Appelli e prove 🐷 Funzioni per i docenti 🐷 Tirocini 🐷                                                                                                    |                                                                                              | smart_edu 👻 | Esci | Tuscia |
|----------------------------------------------------------------------------------------------------|----------------------------------------------------------------------------------------------|-------------|------|--------|
| i in Docenti > Appelli e prove > Appelli d'Esame > Appello 5859                                                                                                    |                                                                                              |             |      |        |
| Appello di METODI MATEMATICI PER L'ECONOMIA E LA FINANZA, Prof. Stefano                                                                                                    | MASTROSTEFANO                                                                                |             |      |        |
| Salva         Oniudi         Sampa         Ealis         Image: Constraint of the sampa state of the sampa state of the sampa |                                                                                              |             |      |        |
| Dati principali Insegnamenti/Attività Date appello Prenotati Verbali registrati Note ad uso i                                                                                                    | nterno Opzioni avanzate                                                                      |             |      |        |
| Dati primari                                                                                                    |                                                                                              |             |      |        |
| Identificativo                                                                                                    | 3899                                                                                         |             |      |        |
| Tipologia                                                                                                    | Eame                                                                                         |             |      | Ŧ      |
| Base voto                                                                                                    | 30                                                                                           |             |      |        |
| Voto minimo per verbalizzazione                                                                                                    | 18                                                                                           |             |      |        |
| Volo minimo per valo positivo<br>Opzioni voto/esito                                                                                                    | 18 Consenti voto custom (decimale) Consenti al docente di inserire liberamente la data esito |             |      |        |
| Tipo di approvazione                                                                                                    | Silenzio/Assenso dopo 24 ore e verbalizzazione posticipata                                   |             |      | v      |
| Struttura didattica                                                                                                    |                                                                                              |             |      |        |
| Struttura didattica                                                                                                    | DEIM - Dipartimento di Economia, Ingegneria, Società e Impresa                               |             |      | × ×    |
| Sessione                                                                                                    |                                                                                              |             |      |        |
| Sessione                                                                                                    |                                                                                              |             | -    | *      |
| Anno accademico                                                                                                    | 2018/2019                                                                                    |             |      |        |
| Commissione                                                                                                    |                                                                                              |             |      |        |
| Presidente della commissione                                                                                                    | MASTROSTEFANO Stefano Docente a contratto esterno                                            |             |      | × *    |
| Supplente del presidente di commissione (ATTENZIONE: se verrà indicato, sarà usato come presidente di<br>commissione per le verbalizzazioni)                                                                                                    | Cerca                                                                                        |             |      | ¥      |
| Opzioni per la firma dei verbali                                                                                                    | Firma per copia conforme                                                                     |             |      |        |
|                                                                                                    | Delegato Membro Tipo                                                                         |             |      |        |
| Altri membri della commissione Aggiungere i membri                                                                                                    |                                                                                              |             |      | ×      |
| della commissione                                                                                                    | Cerca                                                                                        |             |      | ÷      |
| Altri membri della commitzione per decenti                                                                                                    | Membro Tipo                                                                                  |             |      |        |
|                                                                                                    | Cerca                                                                                        | *           | ÷    |        |
| Prenotazione                                                                                                    |                                                                                              |             |      |        |

| art edu Appelli e prove 👻 Funzio                     | ni per i docenti 👻 Tirocini 👻                                                                                                    |      |                                                                                   |             | smart_edu 🚽 Esci 🧕         |
|------------------------------------------------------|----------------------------------------------------------------------------------------------------|------|-----------------------------------------------------------------------------------|-------------|----------------------------|
| n Docenti > Appelli e prove > Appelli d'Esame > Appe | ello 5859                                                                                                    |      |                                                                                   |             |                            |
| ppello di METODI MATEMATICI PE                       | R L'ECONOMIA E LA FINANZA, Prof. Stefano MASTROSTEFANO                                                                                                    |      |                                                                                   |             |                            |
| Salva Chius Stampa Esis                              | Messagysica Diebatane<br>student                                                                                                    |      |                                                                                   |             |                            |
| Dati principali Insegnamenti/Attività Date           | e appello Prenotati Verbali registrati Note ad uso interno Opzioni avanzate                                                                                                    |      |                                                                                   |             |                            |
| Prenotati ed esiti                                   |                                                                                                    |      |                                                                                   |             |                            |
| Numero prenotati                                     | 12                                                                                                    |      |                                                                                   |             |                            |
| Numero esiti verbalizzati                            | 1                                                                                                    |      |                                                                                   |             |                            |
| Humero estri verbatizzati                            | v                                                                                                    |      |                                                                                   |             |                            |
| # Studente                                           | Insegnamento e argomenti di esame                                                                                                    | Data | Esito                                                                             | Stato       |                            |
| ۵ ( پ                                                | v f                                                                                                    | ٤    | <u>۹</u>                                                                          | ¥           | ¥                          |
| 12                                                   | 15787 METODI MATEMATICI PER L'ECONOMIA E LA FINANZA<br>8 crediti                                                                                                    |      | Nessun esito                                                                      | ¥           | ×                          |
| 11                                                   | 15787 METODI MATEMATICI PER L'ECONOMIA E LA FINANZA<br>8 crediti                                                                                                    |      | Nessun esito                                                                      | <b>*</b>    | ×                          |
| 13                                                   | 15787 METODI MATEMATICI PER L'ECONOMIA E LA FINANZA<br>8 crediti                                                                                                    |      | Nessun esito                                                                      | *           | ×                          |
| 10                                                   | 15787 METODI MATEMATICI PER L'ECONOMIA E LA FINANZA<br>8 rediti                                                                                                    |      | Nessun esito                                                                      | •           | ×                          |
| 1                                                    | 15787 METODI MATEMATICI PER L'ECONOMIA E LA FINANZA<br>8 crediti                                                                                                    |      | Nessun esito                                                                      | -           | ×                          |
| 9                                                    | 15787 METODI MATEMATICI PER L'ECONOMIA E LA FINANZA<br>8 crediti                                                                                                    |      | Nessun esito                                                                      | -           | ×                          |
| 5                                                    | 15787 METODI MATEMATICI PER L'ECONOMIA E LA FINANZA                                                                                                    |      | Nessun esito                                                                      | *           | ×                          |
|                                                      | a crediti                                                                                                    |      |                                                                                   |             |                            |
| 3                                                    | 8 Crediti<br>15787 METODI MATEMATICI PER L'ECONOMIA E LA FINANZA<br>8 crediti                                                                                                    |      | Nessun esito                                                                      | *           | ×                          |
| 3 4                                                  | 15787 METODI MATEMATICI PER L'ECONOMIA E LA FINANZA<br>Broditi<br>15787 METODI MATEMATICI PER L'ECONOMIA E LA FINANZA<br>Broditi                                                                                                    |      | Nessun esito                                                                      | ×           | ×                          |
| 3<br>4<br>7                                          | 19787 METODI MATEMATICI PER L'ECONOMIA E LA FINANZA<br>Brediti<br>19787 METODI MATEMATICI PER L'ECONOMIA E LA FINANZA<br>Brediti<br>19787 METODI MATEMATICI PER L'ECONOMIA E LA FINANZA<br>Brediti                                                                                                    |      | Nessun esito           Nessun esito           Nessun esito                        | <b></b>     | ×                          |
| 3<br>4<br>7<br>8                                     | Schnit     Schnit     Schnit |      | Nessun esito           Nessun esito           Nessun esito           Nessun esito | •<br>•<br>• | ×<br>×<br>×<br>×           |
| 3 4 7 7 8 2 2 1 1 1 1 1 1 1 1 1 1 1 1 1 1 1 1 1      |                                                                                                    |      | Nessun esito       Nessun esito       Nessun esito       Nessun esito             | •           | ×<br>×<br>×<br>×<br>×<br>× |

Esito inserito ma non ancora verbalizzato

Esito inserito e verbalizzato parzialmente

Esito inserito e verbalizzato completamente

💓 Errore nell'apposizione della prima firma, componente della commissione senza codice fiscale, è necessario, da parte del presidente della commissione, annullare e verbalizzare di nuovo l'esito

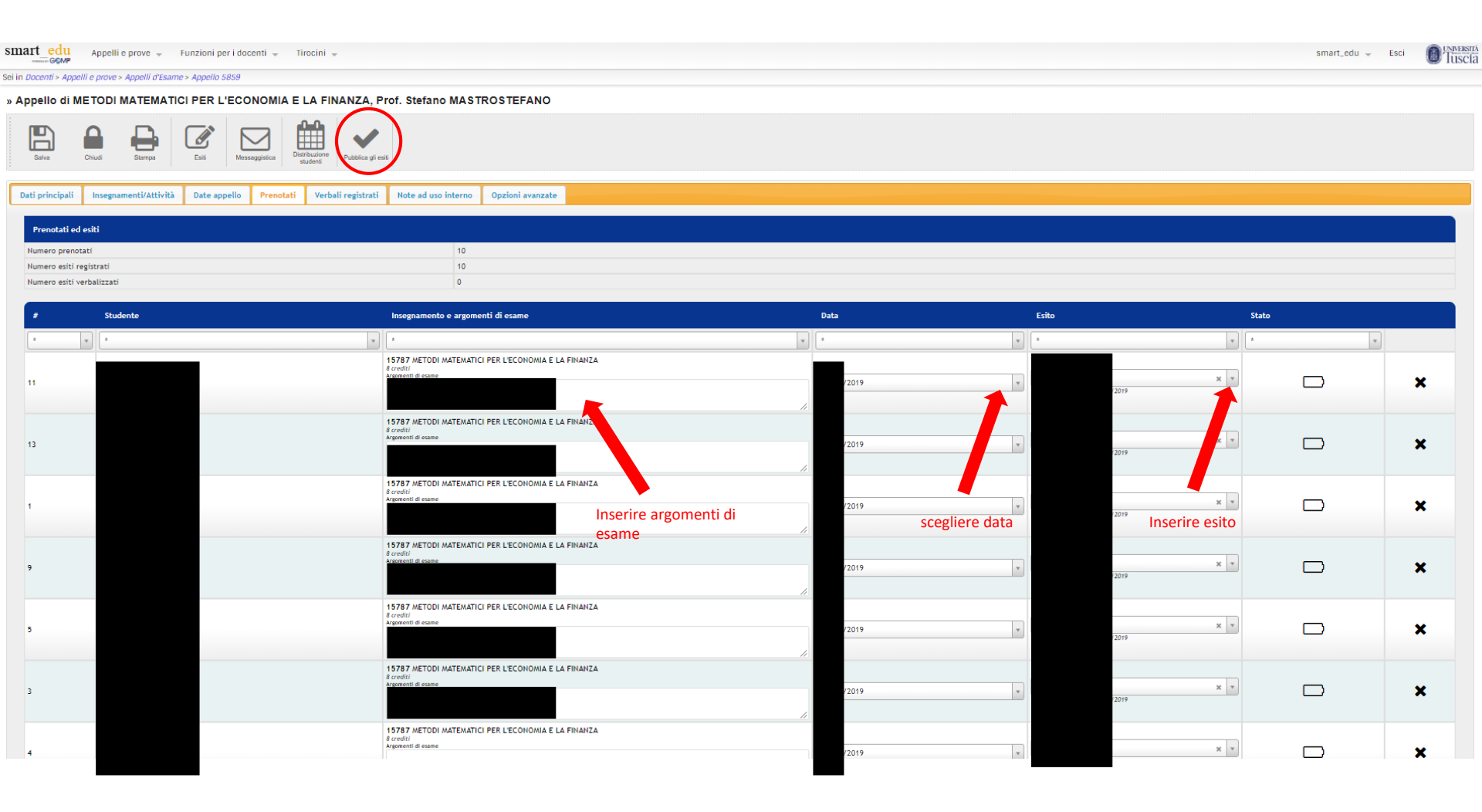

| smart edu                           | Appelli e prove 🐳 🛛 Funzioni per i docenti 🚽 🛛 Tirocini 🚽         |                                    |                                                                      | smart_edu 👻 | Esci | Tuscia |
|-------------------------------------|-------------------------------------------------------------------|------------------------------------|----------------------------------------------------------------------|-------------|------|--------|
| ei in Docenti > Appe                | elli e prove > Appelli d'Esame > Appello 5859                     |                                    |                                                                      |             |      |        |
| » Appello di N                      | METODI MATEMATICI PER L'ECONOMIA E LA FIN                         | IANZA, Prof. Stefano MASTROSTEFANO |                                                                      |             |      |        |
| Ritorna alla listi<br>dei prenotati | Protecti con la<br>pubblicazione                                  |                                    |                                                                      |             |      |        |
|                                     | Composizione della commissione al momento della prova             |                                    |                                                                      |             |      |        |
|                                     | •                                                                 |                                    |                                                                      |             |      | Ŧ      |
| 2                                   | MASTROSTEFANO Stefano (DOCENTE VERBALIZZANTE)<br>MSTSFN84815Z112G |                                    |                                                                      |             |      |        |
|                                     |                                                                   |                                    |                                                                      |             |      |        |
|                                     |                                                                   |                                    |                                                                      |             |      |        |
|                                     | Studente                                                          |                                    | Esito                                                                |             |      |        |
|                                     | •                                                                 | ×                                  | •                                                                    |             | _    | Ŧ      |
| 2                                   | BORDO STEFANO                                                     |                                    | 15787 METODI MATEMATICI PER L'ECONOMIA E LA FINANZA voto             |             |      |        |
|                                     |                                                                   |                                    | 15787 METODI MATEMATICI PER L'ECONOMIA E LA FINANZA voto             |             |      |        |
|                                     |                                                                   | Colorionara i mambri della         | 15787 METODI MATEMATICI PER L'ECONOMIA E LA FINANZA voto<br>8 centre |             |      |        |
|                                     |                                                                   | commissione                        | 15787 METODI MATEMATICI PER L'ECONOMIA E LA FINANZA voto<br>8 creati |             |      |        |
|                                     |                                                                   | commissione                        | 15787 METODI MATEMATICI PER L'ECONOMIA E LA FINANZA voto<br>8 creati |             |      |        |
|                                     |                                                                   |                                    | 15787 METODI MATEMATICI PER L'ECONOMIA E LA FINANZA voto<br>8 oreati |             |      |        |
|                                     |                                                                   |                                    | 15787 METODI MATEMATICI PER L'ECONOMIA E LA FINANZA voto<br>8 creati |             |      |        |
|                                     |                                                                   |                                    | 15787 METODI MATEMATICI PER L'ECONOMIA E LA FINANZA voto<br>8 create |             |      |        |
|                                     |                                                                   |                                    | 15787 METODI MATEMATICI PER L'ECONOMIA E LA FINANZA voto<br>soreati  |             |      |        |
|                                     |                                                                   |                                    | 15787 METODI MATEMATICI PER L'ECONOMIA E LA FINANZA voto<br>8 oreati |             |      |        |
|                                     |                                                                   |                                    |                                                                      |             |      |        |
|                                     |                                                                   |                                    |                                                                      |             |      |        |
|                                     |                                                                   |                                    |                                                                      |             |      |        |
|                                     |                                                                   |                                    |                                                                      |             |      |        |
|                                     |                                                                   |                                    |                                                                      |             |      |        |

Selezionare gli studenti

#### ESITI PUBBLICATI

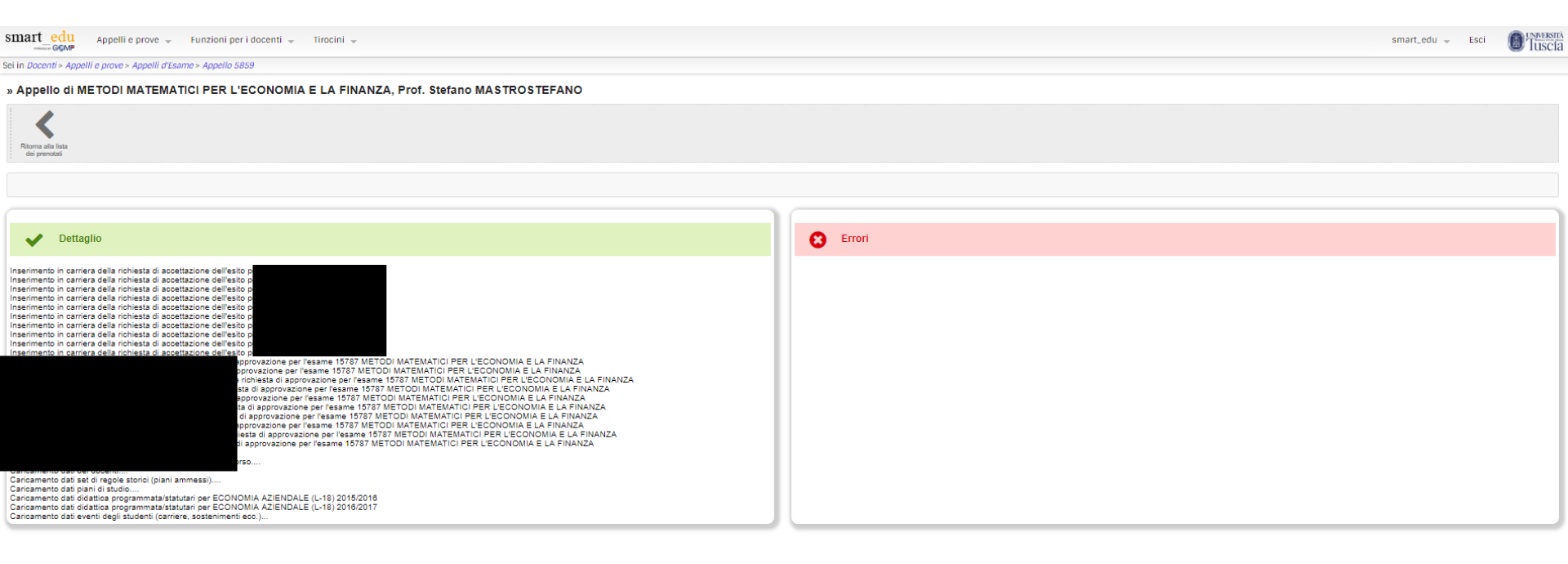

## ESITI PUBBLICATI

| smart edu Appe                                     | e prove 📡 Funzioni per i docenti 🛫 Tirocini 👻                                                                               |          |       | 5     | smart_edu 🚽 Esi | ti 🚺 Tuscia |
|----------------------------------------------------|----------------------------------------------------------------------------------------------------|----------|-------|-------|-----------------|-------------|
| ei in Docenti > Appelli e prov                     | > Appelli d'Esame > Appello 5859                                                                                            |          |       |       |                 |             |
| Appello di METOD                                   | MATEMATICI PER L'ECONOMIA E LA FINANZA, Prof. Stefano MASTROSTEFANO                                                         |          |       |       |                 |             |
| Salva Chiudi                                       | Barpa         Esi         Descupation         Definition           Burga         Las         Messagetics         Definition |          |       |       |                 |             |
| Dati principali Inseg                              | menti/Attività Date appello Prenotati Verbali registrati Note ad uso interno Opzioni avanzate                               |          |       |       |                 |             |
| Prenotati ed esiti                                 |                                                                                                    |          |       |       |                 |             |
| Numero prenotati                                   | 10                                                                                                    |          |       |       |                 |             |
| Numero esiti registrati<br>Numero esiti verbalizza | 0                                                                                                    |          |       |       |                 |             |
|                                                    |                                                                                                    |          |       |       |                 |             |
| ≢ St                                               | ente Insegnamento e argomenti di esame                                                                                      | Data     | Esito | Stato |                 |             |
| â 🕎 â                                              |                                                                                                    | <u>*</u> | *     | *     | Y               |             |
| 11                                                 |                                                                                                    |          |       |       | 5               | ×           |
| 13                                                 |                                                                                                    |          |       |       | D               | ×           |
| 1                                                  |                                                                                                    |          |       |       | C               | ×           |
| 9                                                  |                                                                                                    |          |       |       | C               | ×           |
| 5                                                  |                                                                                                    |          |       |       | D               | ×           |
| 3                                                  |                                                                                                    |          |       |       | C               | ×           |
|                                                    |                                                                                                    |          |       |       |                 |             |

dopo 24 ore si potrà procedere con la firma digitale

| smart edu                 | Appelli e prove 👻 🛛 Funzioni per i docenti 👻 Tirocin | i 🗸                                                   |      |       |       | smart_edu 👻 | esci 🔞 Tu |
|---------------------------|------------------------------------------------------|-------------------------------------------------------|------|-------|-------|-------------|-----------|
| ei in <i>Docenti</i> > Ap | pelli e prove > Appelli d'Esame > Appello 5859       |                                                       |      |       |       |             |           |
| » Appello di              | METODI MATEMATICI PER L'ECONOMIA E LA P              | FINANZA, Prof. Stefano MASTROSTEFANO                  |      |       |       |             |           |
| Balva                     | Chud Stamps East Messagistics                        | Firma verbate                                         |      |       |       |             |           |
| Dati principal            | i Insegnamenti/Attività Date appello Prenotati Ve    | rbali registrati Note ad uso interno Opzioni avanzate |      |       |       |             |           |
| Prenotati                 | ed esiti                                             |                                                       |      |       |       |             |           |
| Numero pre                | notati                                               | 10                                                    |      |       |       |             |           |
| Numero esít               | i registrati                                         | 10                                                    |      |       |       |             |           |
| Numero esto               | (Verballzzat)                                        | , u                                                   |      |       |       |             |           |
| #                         | Studente                                             | Insegnamento e argomenti di esame                     | Data | Esito | Stato |             |           |
| *                         | y 2                                                  | x 4                                                   | × ×  | × v   | ±     | v           |           |
|                           |                                                      |                                                       |      |       |       | _           |           |
| 11                        |                                                      |                                                       |      |       |       |             | ×         |
|                           |                                                      |                                                       |      |       |       |             |           |
| 13                        |                                                      |                                                       |      |       |       |             | ×         |
|                           |                                                      |                                                       |      |       |       | _           |           |
|                           |                                                      |                                                       |      |       |       |             |           |
| 1                         |                                                      |                                                       |      |       |       |             | ×         |
|                           |                                                      |                                                       |      |       |       |             |           |
|                           |                                                      |                                                       |      |       |       |             |           |
| 9                         |                                                      |                                                       |      |       |       |             | ×         |
|                           |                                                      |                                                       |      |       |       |             |           |
| 5                         |                                                      |                                                       |      |       |       |             | ×         |
|                           |                                                      |                                                       |      |       |       |             |           |
|                           |                                                      |                                                       |      |       |       |             |           |
| 3                         |                                                      |                                                       |      |       |       |             | ×         |
|                           |                                                      |                                                       |      |       |       |             |           |
|                           |                                                      |                                                       |      |       |       |             |           |
| 4                         |                                                      |                                                       |      |       |       |             | *         |

| smart edu                               | Appetli e prove 👻 Funzioni per i docenti 👻 Tirocini 👻                    | sr                                                                             | nart_edu 👻 Esci | Tuscia |
|-----------------------------------------|--------------------------------------------------------------------------|--------------------------------------------------------------------------------|-----------------|--------|
| Sei in Docenti > Appelli                | e prove > Appelli d'Esame > Appello 5859                                 |                                                                                |                 |        |
| » Appello di ME                         | TODI MATEMATICI PER L'ECONOMIA E LA FINANZA, Prof. Stefano MASTROSTEFANO |                                                                                |                 |        |
| Ritorna alla fine<br>dei prenotati vert | ad on la<br>distaine                                                     |                                                                                |                 |        |
| ø                                       | Composizione della commissione al momento della prova                    |                                                                                |                 |        |
|                                         | ·                                                                        |                                                                                |                 | v      |
| 2                                       | MASTROSTEFANO Stefano (DOCENTE VERBALIZZANTE)                            |                                                                                |                 |        |
| ×                                       |                                                                          |                                                                                |                 |        |
| 8                                       | Studente                                                                 | Esifo da verbalizzare                                                          |                 |        |
|                                         | •                                                                        |                                                                                |                 | Ψ.     |
| 2                                       |                                                                          | 16787 METODI MATEMATICI PER L'ECONOMIA E LA FINANZA voto<br>8 desti            |                 |        |
|                                         |                                                                          | 15787 METODI MATEMATICI PER L'ECONOMIA E LA FINANZA voto<br>8 creati           |                 |        |
|                                         |                                                                          | 16787 METODI MATEMATICI PER L'ECONOMIA E LA FINANZA voto<br>6 destr            |                 |        |
| ×                                       |                                                                          | 16787 METODI MATEMATICI PER L'ECONOMIA E LA FINANZA voto<br>8 credit           |                 |        |
| 2                                       |                                                                          | 15787 METODI MATEMATICI PER L'ECONOMIA E LA FINANZA voto<br>8 orientes         |                 |        |
| 2                                       |                                                                          | 15787 METODI MATEMATICI PER L'ECONOMIA E LA FINANZA voto<br>8 cresti           |                 |        |
|                                         |                                                                          | 15787 METODI MATEMATICI PER L'ECONOMIA E LA FINANZA voto                       |                 |        |
|                                         |                                                                          | 8 credit                                                                       |                 |        |
| 2                                       |                                                                          | 3 orean<br>19787 METOLI MATEMATICI PER L'ECONOMIA E LA FINANZA voto<br>5 orean |                 |        |

15787 METODI MATEMATICI PER L'ECONOMIA E LA FINANZA voto 8 crediti

| smart edu                                                                                                    |                                                                                                    | smart_edu – Esci 🔘 TUSC |
|----------------------------------------------------------------------------------------------------|----------------------------------------------------------------------------------------------------|-------------------------|
| Sei in Docenti > Appelli e prove > Appelli d'Esame > Appello 5859                                                                                                    |                                                                                                    |                         |
| » Appello di METODI MATEMATICI PER L'ECONOMIA E LA FINANZA, Prof. S                                                                                                    | efano MASTROSTEFANO                                                                                                    |                         |
| Rama de lata<br>or providel                                                                                                    | il Login Aruba fornito dal Servizio Sistemi Informatici (non presente sulla Scheda Aruba P                                                                                           | ec)                     |
| Documento in firma                                                                                                    |                                                                                                    |                         |
| Download                                                                                                    | VerAppelioe54a0b1d-858-4b154-306-4554-4b164022.pdf                                                                                                    |                         |
| Firma digitale                                                                                                    |                                                                                                    |                         |
| Inserire password                                                                                                    | Login ARUBA Password                                                                                                    |                         |
| Scheda Aruba Pec                                                                                                    | OTP ARUBA                                                                                                    | L.                      |
|                                                                                                    | Procedi                                                                                                    |                         |
|                                                                                                    |                                                                                                    |                         |
| V Dettaglio                                                                                                    | Errori                                                                                                    |                         |
| ETODI MATEMATICI PER L'EC<br>TODI MATEMATICI PER L'EC<br>TODI MATEMATICI PER L'EC<br>TODI MATEMATICI PER L'EC<br>TRA METODI MATEMATICI PER L'EC<br>PER DI MATEMATICI PER L'EC<br>TRA METODI MATEMATICI PER L'E<br>STA METODI MATEMATICI PER L'E<br>Carcamento dati sed di repli storici (pini annessi)<br>Carcamento dati sed di repli storici (pini annessi)<br>Carcamento dati sed di repli storici (pini annessi)<br>Carcamento dati sed di repli storici (pini annessi)<br>Carcamento dati sed di repli storici (pini annessi)<br>Carcamento dati di diatta programmata/statutari per ECONOMIA AZIENDALE (L-18) 2015/2016<br>Carcamento dati di diatta programmata/statutari per ECONOMIA AZIENDALE (L-18) 2015/2016<br>Carcamento dati di diatta programmata/statutari per ECONOMIA AZIENDALE (L-18) 2015/2016<br>Carcamento dati di diatta programmata/statutari per ECONOMIA AZIENDALE (L-18) 2015/2016<br>Carcamento dati di diatta programmata/statutari per ECONOMIA AZIENDALE (L-18) 2015/2016 | NOMA E LA FINANZA<br>KOMA E LA FINANZA<br>LECONOMA E LA FINANZA<br>LECONOMA E LA FINANZA<br>CONOMA E LA FINANZA<br>CONOMA E LA FINANZA<br>CONOMA E LA FINANZA<br>CONOMA E LA FINANZA |                         |

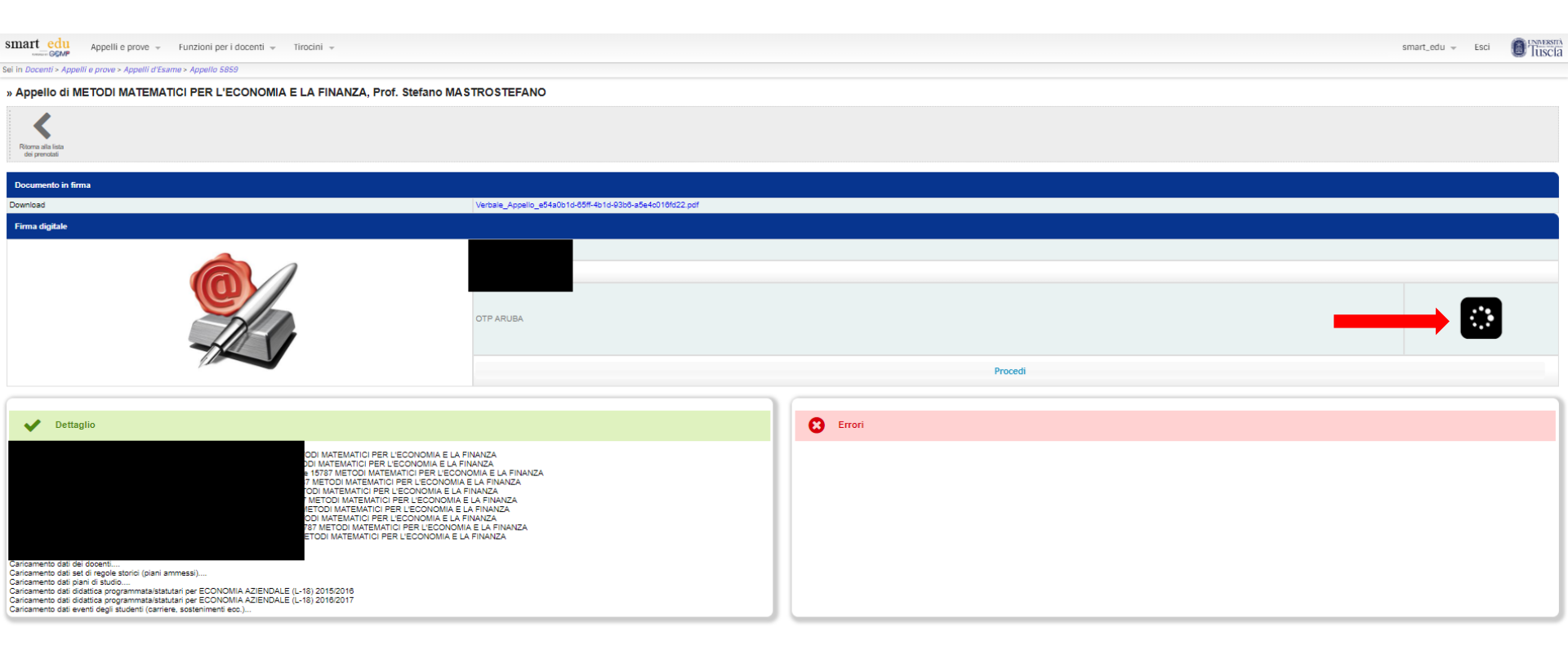

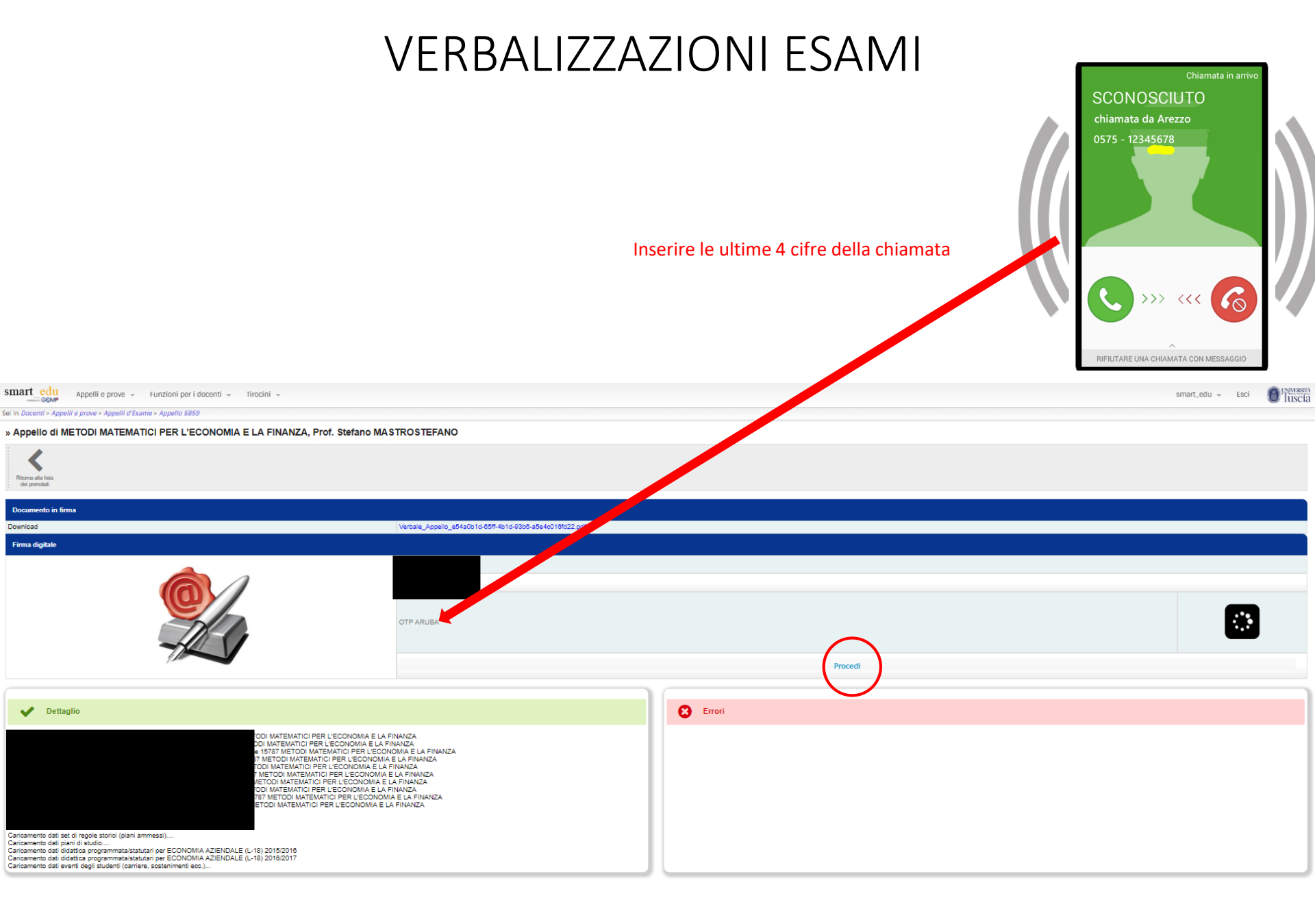

#### ESAMI VERBALIZZATI

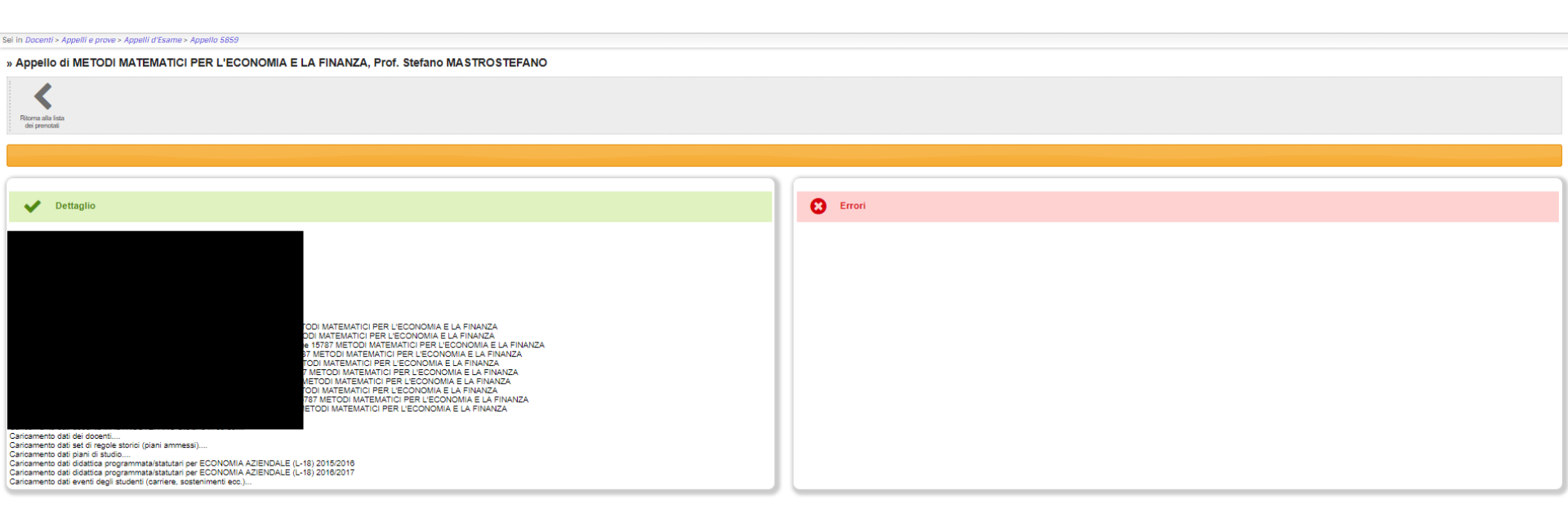

#### ESAMI VERBALIZZATI

| Sei in Docenn > Appenn e prove > Appenn a Esame > Appeno 3635 |                                                                   |      |          |       |   |
|---------------------------------------------------------------|-------------------------------------------------------------------|------|----------|-------|---|
| » Appello di METODI MATEMATICI PER L'ECO                      | DNOMIA E LA FINANZA, Prof. Stefano MASTROSTEFANO                  |      |          |       |   |
| Salva Chiad Starpa Eal                                        | nagarstica Detitucaren<br>Detitucaren<br>Restlica verbate         |      |          |       |   |
| Dati principali Insegnamenti/Attività Date appello            | Prenotati Verbali registrati Note ad uso interno Opzioni avanzate |      |          |       |   |
| Prenotati ed esiti                                            |                                                                   |      |          |       |   |
| Numero prenotati                                              | 10                                                                |      |          |       |   |
| Numero esiti registrati                                       | 10                                                                |      |          |       |   |
| Numero esiti verbalizzati                                     | 10                                                                |      |          |       |   |
| # Studente                                                    | Insegnamento e argomenti di esame                                 | Data | Esito    | Stato |   |
| ¥ Â                                                           | x x                                                               | y 1  | <u>ب</u> | x x   |   |
| 11                                                            |                                                                   |      |          |       | × |
| 13                                                            |                                                                   |      |          |       | × |
| 1                                                             |                                                                   |      |          |       | × |
| 9                                                             |                                                                   |      |          |       | × |
| 5                                                             |                                                                   |      |          |       | × |
| 3                                                             |                                                                   |      |          |       | × |
| 4                                                             |                                                                   |      |          |       | × |
| 7                                                             |                                                                   |      |          |       | × |
|                                                               |                                                                   |      |          |       |   |